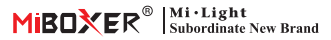

# ML5 Controller LED 5 in 1 Matter Over Wifi (Istruzioni del codice di associazione)

Modella: ML5

## Caratteristiche del prodotto

- · Certificato Matter Over Wi-Fi, protocollo standard Matter, supporto per la comunicazione con diverse piattaforme
- · Ampia compatibilità, comunicazione con diversi ecosistemi di diversi produttori o marchi
- Supporto per la creazione di diverse modalità di scenari previsionali, selezione delle prestazioni di illuminazione più adatte in base alle diverse esigenze
- · Un controller può essere associato a un massimo di 12 telecomandi (distanza di controllo 30 m)
- · 18 modalità dinamiche integrate, come salto, cambio graduale (fruibili solo tramite telecomando)
- Trasmissione automatica: trasmissione automatica del segnale ad altri dispositivi ed estensione della distanza di controllo illimitata
- Sincronizzazione automatica: la stessa modalità dinamica può essere sincronizzata e mantenere tutte le modalità nello stesso stato.
- · Supporto per la modalità DND, solitamente utilizzata in caso di interruzione di corrente per risparmiare energia.
- · Supporto per più piattaforme come Apple Home Kit, Amazon Alexa, Google Home, SmartThings, TUYA Smart

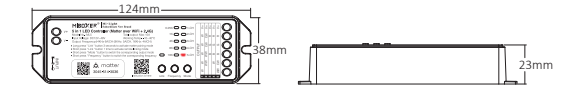

## Dispositivi di materia

Puoi aggiungere il dispositivo Matter tramite Wi-Fi a qualsiasi ecosistema Matter per un controllo intelligente semplice.

Qui spieghiamo i passaggi di configurazione per i dispositivi Matter tramite l'app Tuya Smart, Amazon Alexa, Google Home e SmartThings.

## Attenzione:

- Il codice di configurazione Matter viene utilizzato solo per aggiungere un dispositivo alla prima piattaforma. È necessario creare un nuovo codice di configurazione e condividerlo nella piattaforma iniziale se si desidera utilizzarlo nella seconda piattaforma. Solo le piattaforme multiple possono condividere un massimo di 4 codici.
- Assicurarsi che il telefono sia connesso ai dispositivi Matter tramite una rete Wi-Fi stabile a 2,4 GHz e che la rete funzioni correttamente durante la configurazione.
- · Il router deve attivare la funzione IPv6.

## Diagramma applicativo

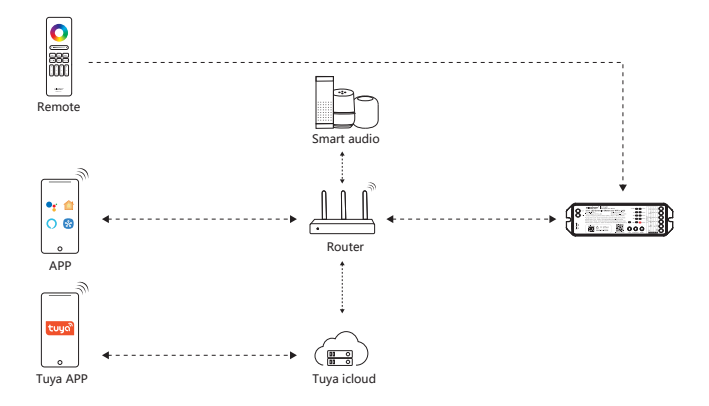

## Tuya intelligente

## Rete di associazione (il router 5G non è disponibile)

#### 1). Scarica e installa l'APP "Tuya Smart"

Cerca "Tuya Smart" nell'app store o scansiona il codice QR.

Registra un account per la prima operazione e accedi all'app se ne possiedi già uno.

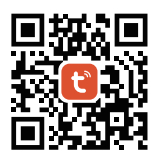

#### 2) Rete di accoppiamento

- 1) Collegare il controller alla rete elettrica
- 2) Verificare lo stato dell'indicatore (lampeggio rapido 2 volte al secondo)
- Ci sono 2 soluzioni se l'indicatore non lampeggia rapidamente
- Premere a lungo "Link" per 3 secondi
- Spegnere e riaccendere il controller 6 volte
- 3) Collegare il telefono al Wi-Fi di casa
- 4) Aprire l'app Tuya, cliccare su "+" e "scansiona"
- 5) Scansionare il codice QR sul prodotto
- 6) Completare la configurazione

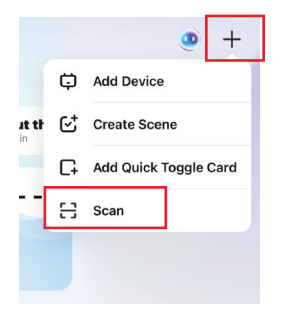

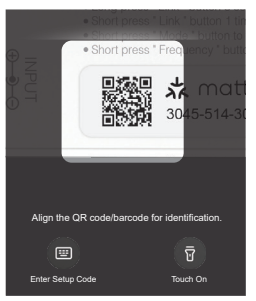

## **Google Home**

#### 1). Scarica e installa l'APP "Google Home"

Sistema Android: Scarica da "Google Store"

Sistema iOS: Scarica dall'Apple Store

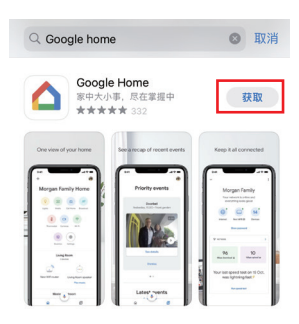

#### 2) Rete di accoppiamento

- 1) Collegare il controller alla rete elettrica
- 2) Verificare lo stato dell'indicatore (lampeggio rapido 2 volte al secondo)

Se l'indicatore non lampeggia rapidamente, sono disponibili 2 soluzioni:

- Premere a lungo "Link" per 3 secondi
- Spegnere e riaccendere il controller 6 volte
- 3) Collegare il telefono al Wi-Fi di casa
- 4) Aprire Google Home e cliccare su " 🛛 + 🗚
- 5) Selezionare il dispositivo compatibile con Matter
- 6) Scansionare il codice QR sul prodotto
- 7) Completare la configurazione

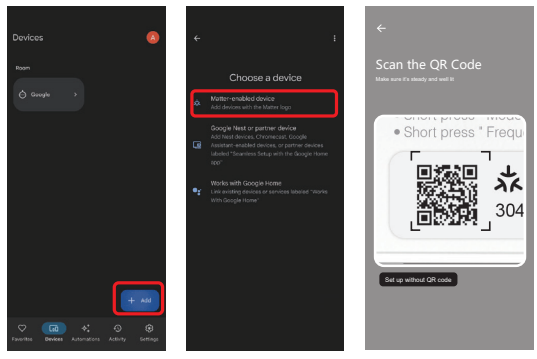

## Amazon Alexa

#### 1). Scarica e installa l'APP "Amazon Alexa"

Sistema Android: scaricabile dal Google Store

Sistema iOS: scarica dall'Apple Store

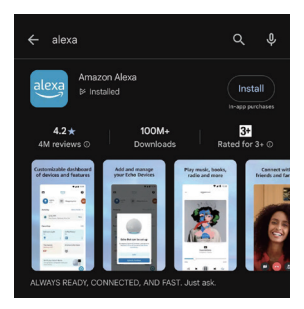

#### 2) Rete di accoppiamento

- 1) Collegare il controller alla rete elettrica
- 2) Verificare lo stato dell'indicatore (lampeggio rapido 2 volte al secondo)

Se l'indicatore non lampeggia rapidamente, sono disponibili 2 soluzioni:

- Premere a lungo "Link" per 3 secondi
- Spegnere e riaccendere il controller 6 volte
- 3) Collegare il telefono al Wi-Fi di casa
- 4) Aprire Alexa e fare clic su "+" per selezionare il dispositivo
- 5) Selezionare "Connetti" per il dispositivo Matter
- 6) Scansionare il codice QR per aggiungere il dispositivo
- 7) Completare la configurazione

| Home +         | K SETUP                                                                                      | K SETUP O                                                                               | V+ 5 IN T LED UQNO                                                                                                    |
|----------------|----------------------------------------------------------------------------------------------|-----------------------------------------------------------------------------------------|----------------------------------------------------------------------------------------------------|
| Add            | Which device would you like<br>to set up?                                                    |                                                                                         | Scan the QR code on the device or in guick<br>start guide. Out put a device or in guick<br>start guide. Out put a GAVC hanning<br>• Long press * Link * button |
| 😰 Group        | Available Devices Connect your Wenzhou Marning Electronic Control your light bulk with Alexe |                                                                                         | Short press * Link * button     Short press * Mode * button     Short press * Frequency *                                                                      |
| E Create list  | Connect your Matter Device<br>Control your device with Alexa                                 | Locate a QR code shown for your device                                                  | · · · · · · · · · · · · · · · · · · ·                                                                                                    |
| Reminder       | All Bevices                                                                                  | You can find it inside the device's bax, in the quick-<br>start guide or on the device. | 3045-51                                                                                                    |
| ā Alarm        | 🔮 Ught                                                                                       |                                                                                         | Try numeric code instead?<br>Carcel Setup                                                                                                    |
| Calendar event | II Plug                                                                                      |                                                                                         |                                                                                                    |
| Announce       |                                                                                              | Scan QR Code                                                                            |                                                                                                    |

## **Apple Homekit**

#### 1). Scarica e installa l'APP "Apple Home"

Sistema Android: scaricabile dal Google Store

Sistema iOS: scarica dall'Apple Store

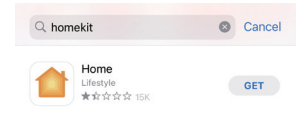

#### 2) Rete di accoppiamento

- 1) Collegare il controller alla rete elettrica
- 2) Verificare lo stato dell'indicatore (lampeggio rapido 2 volte al secondo)
- Ci sono 2 soluzioni se l'indicatore non lampeggia rapidamente
- Premere a lungo "Link" per 3 secondi
- Spegnere e riaccendere il controller 6 volte
- 3) Collegare il telefono al Wi-Fi di casa
- 4) Aprire HomeKit, fare clic su "+" e selezionare "Aggiungi o scansiona dispositivo"
- 5) Scansionare il codice QR per aggiungere il dispositivo
- 6) Completare la configurazione

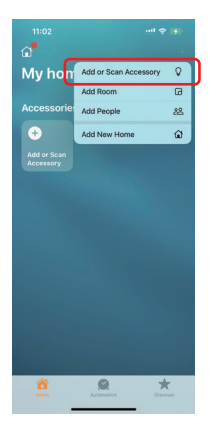

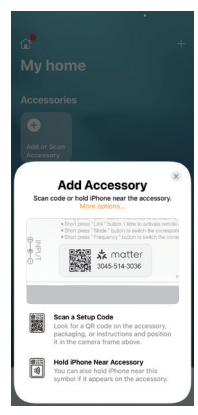

## Cose intelligenti

#### 1). Scarica e installa l'APP "SmartThings"

Sistema Android: scaricabile dal Google Store

Sistema iOS: scarica dall'Apple Store

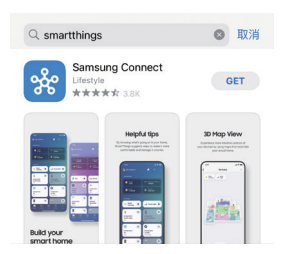

#### 2) Rete di accoppiamento

- 1) Collegare il controller alla rete elettrica
- 2) Verificare lo stato dell'indicatore (lampeggio rapido 2 volte al secondo)
- Ci sono 2 soluzioni se l'indicatore non lampeggia rapidamente
- Premere a lungo "Link" per 3 secondi
- Spegnere e riaccendere il controller 6 volte
- 3) Collegare il telefono al Wi-Fi di casa
- 4) Aprire Smart Things e fare clic su "+" per selezionare il dispositivo
- 5) Selezionare Scansiona codice QR
- 6) Scansiona codice QR per aggiungere il dispositivo
- 7) Completare la configurazione

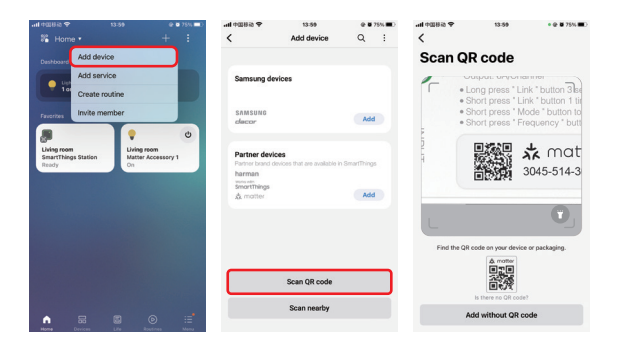

## Attenzione

- 1. Spegnere l'alimentazione elettrica per sicurezza durante l'installazione.
- 2. Controllare la tensione di ingresso, che deve essere la stessa del dispositivo.
- 3. Non smontare il dispositivo se non si è esperti, altrimenti si danneggerà.
- Non utilizzare il dispositivo vicino a superfici metalliche o a forti onde elettromagnetiche, poiché la portata del telecomando potrebbe essere compromessa.

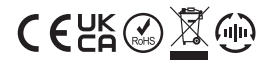

Made in China